## Wie funktioniert die Online-Anmeldung:

- 1. Sie melden sich mit ihren bekannten Login-Daten im HSG Portal unter: portal.hs-gesundheit.de an
- 2. Klicken Sie nun auf "Online-Campus"
- 3. Über "Mein Studium" öffnen Sie den Punkt "Studienplaner mit Modulplan"

Hier ist ihr aktuelles Fachsemester mit den entsprechenden Prüfungen bereits voreingestellt. Über das Drop-Down Menü können Sie die Ansicht in vergangene oder zukünftige Semester einstellen um ggfs. dort Anmeldungen vorzunehmen oder sich einen Überblick über die Module der entsprechenden Semester zu verschaffen (siehe Abbildung 1).

| Studienplaner                                              |                       |                                                    | K                                               |             |
|------------------------------------------------------------|-----------------------|----------------------------------------------------|-------------------------------------------------|-------------|
| Studiengang Bachelor Log<br>Sie haben in diesem Studiengan | i <b>op</b> a<br>ng b | <b>ädie 2013 für das</b><br>ereits 18 Credits in 3 | 3 2 • Studiensemester 🖨<br>3 Modulen erreicht 🦞 |             |
| Veranstaltungen anzeigen 📝                                 | 3                     | für das Semester:                                  | Sommersemester 2014                             | - 🕏         |
| Prüfungen anzeigen 📝                                       | 3                     | für das Semester:                                  | Sommersemester 2014                             | - 3         |
|                                                            |                       |                                                    | ,                                               | Abbildung 1 |

- 4. Um eine Pr
  üfungsleistung anmelden zu k
  önnen klicken Sie bitte auf das Kreuzchen zum Aufklappen des Moduls (roter Pfeil). Somit wird die darunter liegende Pr
  üfungsebene aufgeklappt. Um weiter Ebenen aufzuklappen m
  üssen Sie auf das n
  ächste Kreuzchen klicken um z. B. den Pr
  üfungstermin oder auch Lehrveranstaltungen sehen zu k
  önnen.
- 5. Klicken Sie nun auf den Button "anmelden" (blauer Pfeil).

Bitte unterscheiden Sie hier zwischen einer Prüfungsanmeldungen (Orden-Symbol) und Anmeldungen zu Veranstaltungen (Buch-Symbol). Die Anmeldungen zu Veranstaltungen erfolgen gesondert und ersetzen keine Anmeldung zur Modulprüfung. Bei Fragen zu Veranstaltungen und damit verbundenen technischen Problemen wenden Sie sich bitte an den Studiengang und den technischen Support, bei Fragen zu Prüfungsanmeldungen an das Prüfungsamt.

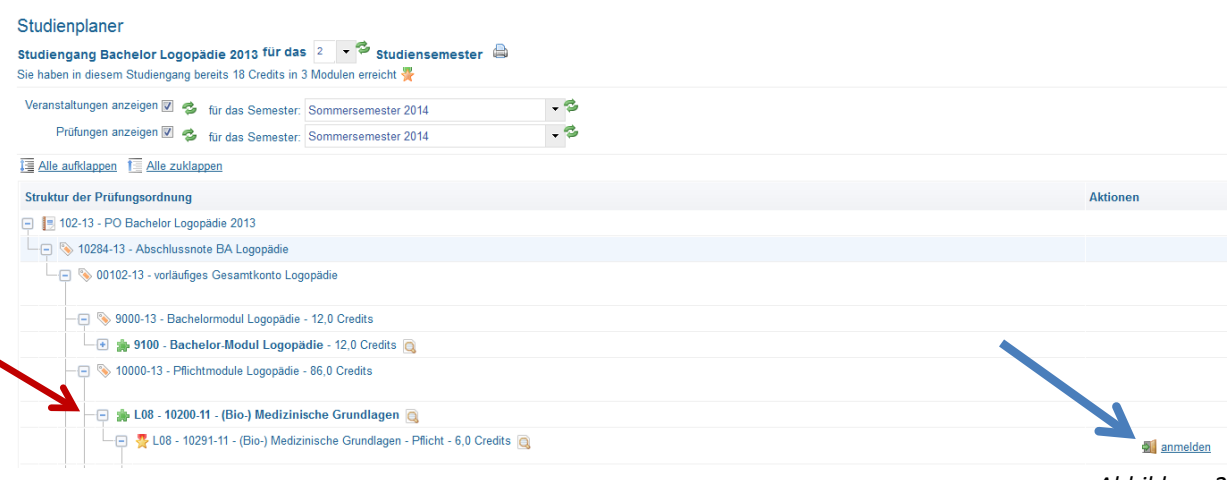

Abbildung 2

6. Sie gelangen nun auf die Seite mit den rechtlichen Prüfungshinweisen. Diese lesen Sie bitte sorgfältig durch und setzen das Häkchen bei "Ich akzeptiere" und klicken dann auf den Button "zustimmen".

| Wichtige              | nformationen zur Anmeldung. Bitte sorgfältig lesen!                                                      |
|-----------------------|----------------------------------------------------------------------------------------------------|
|                       |                                                                                                    |
| ich bestätige         | de nachoigenden mormationen gelesen und verstanden zu naben.                                             |
| Abmeldung:            | http://www.hs-gesundheit.de/de/thema/studium/studierende/pruefungsamt/pruefungsabmeldung/                |
| Rücktritt: <u>htt</u> | p://www.hs-gesundheit.de/de/thema/studium/studierende/pruefungsamt/ruecktritt-von-pruefungen/            |
| Verlängerung          | : http://www.hs-gesundheit.de/de/thema/studium/studierende/pruefungsamt/verlaengerung-der-bearbeitungsze |
| D.: E                 |                                                                                                    |
| Bei Fragen v          | vende ich mich rechtzeitig an das Prufungsamt, pruefungsamt@ns-gesundheit.de                             |
| lch akzeptie          | re 🔲                                                                                                    |
|                       | Dröfung angesteldung / skareldung sklasskap                                                              |

 Es öffnet sich jetzt die Seite auf der Sie die Anmeldung durchführen können. Neben der Angabe der anzumeldenden Prüfungsleistung wird ebenfalls der Anmeldezeitraum angezeigt (Beispielzeitraum siehe Abbildung 3). Zum Anmelden der Prüfungsleistung klicken Sie bitte auf den Button "anmelden".

Sie können an dieser Stelle die Anmeldung noch abbrechen oder die Rechtlichen Hinweise noch einmal anzeigen lassen bevor die Anmeldung wirksam wird.

|                                                                                                    | Studienplaner                       |                                         |                          |  |
|----------------------------------------------------------------------------------------------------|-------------------------------------|-----------------------------------------|--------------------------|--|
|                                                                                                    | Rechtliche Hinweise nochmal ansehen | Prüfungsanmeldung /-abmeldung abbrechen |                          |  |
| 1                                                                                                    | L08 - 10291-11 : (Bio-) Medizinisc  |                                         |                          |  |
| Online Prüfungsanmeldung Prüfungsblock:<br>Der Zeitraum läuft vom 14.4.2014 / 00:00 bis zum 16.5.2014 / 23:59 |                                     |                                         |                          |  |
|                                                                                                    | Status                              | Termine & Ra                            | iume                     |  |
|                                                                                                    | sanmelden                           | Prüfungsperio                           | de 1 Sommersemester 2014 |  |
|                                                                                                    | Rechtliche Hinweise nochmal ansehen | Prüfungsanmeldung /-abmeldung abbrechen |                          |  |

Abbildung 3

 Nun erscheint eine Meldung über die Pr
üfungsanmeldung mit einer Statusanzeige.
 Bitte achten Sie hier auf die angezeigte Meldung, die Ihnen entweder die erfolgreiche Anmeldung best
ätigt (Abbildung 4) oder anzeigt, dass eine Anmeldung nicht m
öglich war (Abbildung 5).

Dies kann z. B. passieren, wenn Sie eine Voraussetzungsbedingung für die Anmeldung zur Prüfung nicht erfüllen.

Wenden Sie sich dann umgehend (am gleichen Tag) ans Prüfungsamt telefonisch oder auch per E-Mail. Sie haben dann ggf. die Möglichkeit schriftlich anhand eines vorgefertigten Formulars einen Antrag auf Zulassung beim Prüfungsamt zu stellen.

## Die Anmeldung hat ordnungsgemäß stattgefunden:

| L08 - 10291-11 : (Bio-) Medizinische Grundlagen                                                               |                                  |
|----------------------------------------------------------------------------------------------------|----------------------------------|
| Online Prüfungsanmeldung Prüfungsblock:<br>Der Zeitraum läuft vom 14.4.2014 / 00:00 bis zum 16.5.2014 / 23:59 |                                  |
| Status                                                                                                    | Termine & Räume                  |
|                                                                                                    | Prüfungsperiode 1 Sommersemester |
| 2 Zugelassen                                                                                                  |                                  |

## Abbildung 4

Die Anmeldung konnte aufgrund eines Voraussetzungsfehlers nicht angenommen werden:

|                   | Studienplaner                                                                                                    |                                       |
|-------------------|----------------------------------------------------------------------------------------------------|---------------------------------------|
|                   | Zurück zur Übersicht                                                                                                    |                                       |
|                   | L14 - 20391-11-H : Praxis der Logopädie - Diagnostische Prozesse                                                                  |                                       |
|                   | Online Prüfungsanmeldung Prüfungsblock:<br>Der Zeitraum läuft vom 14.4.2014 / 00:00 bis zum 16.5.2014 / 23:59                     |                                       |
| P                 | Bedingung an "Praxis der Logopädie - Diagnostische Prozesse (Nr=L14 - 20391-11-H)" nicht erfüllt: Zugehörige (Vor)Leistung fehlt. |                                       |
| Ν.                | Status                                                                                                    | Termine & Räume                       |
| $\langle \rangle$ | nicht angemeldet                                                                                                    | Prüfungsperiode 1 Sommersemester 2014 |
|                   |                                                                                                    |                                       |
|                   | Zurück zur Übersicht                                                                                                    |                                       |

## Abbildung 5

9. Sie können unter "Meine Funktionen" und dann unter "Meine Belegungen anzeigen" sehen, dass Sie zu der Prüfung zugelassen sind, und können sich dort Details zu der Prüfung anzeigen lassen sowie eine Abmeldung (vor Ende der Frist) vornehmen.

| Meine Belegungen anzeigen                                                                 |           |                  |  |  |
|-------------------------------------------------------------------------------------------|-----------|------------------|--|--|
| Matrikelnummer: Bachelor Logopädie 2013 (2. Fachsemester)                                 |           |                  |  |  |
| PDF-Dokument erstellen                                                                    |           |                  |  |  |
| Ansicht der Elemente: Veranstaltungen und Prüfungen 球 nur Veranstaltungen 🔉 nur Prüfungen |           |                  |  |  |
| Sommersemester 2014 Wintersemester 2013/14                                                |           |                  |  |  |
| Prüfung: IPE03 - 30391 Wissenschaftliches Arbeiten                                        | -         |                  |  |  |
| Termine und Räume                                                                         | Status    | Aktionen         |  |  |
|                                                                                           | SoSe 2014 | Details anzeigen |  |  |